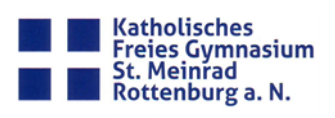

## **Die Plattform Moodle**

## Inhalt

| Die Plattform Moodle                                      | 1 |
|-----------------------------------------------------------|---|
| Die Anmeldung                                             | 2 |
| Einen eigenen Kurs erstellen                              | 3 |
| Schülerinnen und Schülern den Zugang zum Kurs ermöglichen | 5 |
| Arbeitsmaterialien hochladen:                             | 8 |

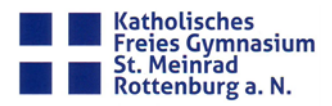

#### **Die Anmeldung**

1. Durch Klicken auf den folgenden Link werdet ihr zur Moodle Plattform des SMG weitergeleitet.

https://online.schule-netzwerk.de/moodle03/

2. Die sich öffnende Seite sieht so aus:

| Moodle - Online Unterricht SMG Rottenburg |                                                                                                    |  |  |  |
|-------------------------------------------|----------------------------------------------------------------------------------------------------|--|--|--|
| Anmeldename<br>Kennwort                   | Kennwort vergessen?<br>Cookies müssen aktiviert sein! ?<br>Kurse können einen Gastzugriff erlauben. |  |  |  |
| Anmeldenamen merken      Login            | Anmelden als Gast                                                                                   |  |  |  |

Auf dieser Seite mit dem Benutzernamen (Nachname) und Passwort des Schulnetzes anmelden.

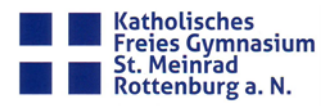

### Einen eigenen Kurs erstellen

1. Klicken auf "Website-Administration"

| SMGONLINE Deutsch (de) +                               | 🌲 🍺 Julia Goegelein                                                                      |
|--------------------------------------------------------|------------------------------------------------------------------------------------------|
| Deshboard                                              | Diese Seite bearbeiten                                                                   |
| Startseite Zuletzt bruchte Kurse                       | Navigation<br>✓ Dashboard<br>≪ Startseite<br>✓ Meine Kurse<br>(♥ Inf J1 Goe<br>(♥ Ta Goe |
| M 7a Goe Mathematik 7a Gogelein Informatik /1 Gogelein | Zeitleiste<br>Ø +                                                                        |
| Kursübersicht   Kursübersicht                          | hel -<br>Keine bevorstehenden Aktivitäten fällig<br>Meine Dateien                        |
| Informatik J1 Gögelein Mathematik 7a Gögelein          | Keine Dateien vorhanden<br>Meine Dateien verwalten                                       |

## 2. Klicken auf "Kurse und Kursbereiche verwalten"

| SMGONLINE Deutsch        | 1 (de) 🗝 🔊 🛦 🥥 Julia Goegelein 🔘                                                              |
|--------------------------|-----------------------------------------------------------------------------------------------|
| 🚳 Dashboard              | Moodle - Opline Unterricht SMG Rottenburg                                                     |
| 🖀 Startseite             | Deshboard / Website-Administration / Suchen                                                   |
| 🛗 Kalender               |                                                                                               |
| 🗅 Meine Dateien          |                                                                                               |
| 🕿 Meine Kurse            | Diese webstie ist noch nicht registnert, bitte benachnichtigen sie den/olmkaministrator/in. 🕖 |
| 🖻 Inf J1 Goe             | Website-Administration                                                                        |
| 🞓 M 7a Goe               | Website-Administration                                                                        |
| & Website-Administration |                                                                                               |
|                          | Kurse Kurse und Kursbereiche verwalten                                                        |
|                          |                                                                                               |

# 3. Klicken auf "Neuen Kurs anlegen"

| Moodle - Online Unterricht SMG<br>Dashboard / Website-Administration / Kurse / Kurse und Kursbereiche | Rottenburg<br>verwalten / Verschiedenes |                                                    |
|----------------------------------------------------------------------------------------------------|-----------------------------------------|----------------------------------------------------|
| Kurse und Kursbereiche verwalten<br>Kursbereiche                                                      |                                         | Anzeige: Kurse und Kursbereiche ~<br>Verschiedenes |
| Verschiedenes<br>J1                                                                                   | 14 <b>;</b><br>2 <b>;</b>               | Pro Seite: 20 -<br>Chemie 9a / 9c I ohert          |

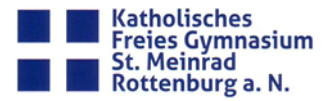

4. Kurs benennen mit "Fach Klasse Name", also beispielsweise " Mathe 10b Gögelein" Kurzer Kursname, dient der Übersichtlichkeit des Menüs, so dass man sich später gut zurechtfindet.

Bei "Kursbereich" wird die jeweilige Klasse, also im Beispiel "10b" als Zugehörigkeit ausgewählt.

| Neuen Kurs anlegen              |                                                                                                    | h Alles et filmere |
|---------------------------------|----------------------------------------------------------------------------------------------------|--------------------|
| <ul> <li>Allgemeines</li> </ul> |                                                                                                    | Alles aukiappen    |
| Vollständiger Kursname          | • Mathe 10b Gögelein                                                                                       |                    |
| Kurzer Kursname                 | • • M 10b Goe                                                                                              |                    |
| Kursbereich                     | Ø Verschiedenes €                                                                                          |                    |
| Kurssichtbarkeit                | <ul> <li>Ø Anzeigen ◆</li> </ul>                                                                           |                    |
| Kursbeginn                      | I14 ◆         März ◆         2020 ◆         00 ◆         00 ◆         首                                    |                    |
| Kursende                        | <ul> <li>I5 ◆</li> <li>Marz ◆</li> <li>2021 ◆</li> <li>00 ◆</li> <li>00 ◆</li> <li>△ Aktivieren</li> </ul> |                    |
| Kurs-ID                         | •                                                                                                    |                    |

5. Nach unten scrollen und "Speichern und Anzeigen" klicken.

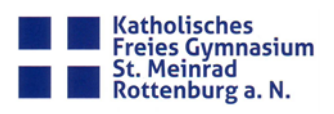

### Schülerinnen und Schülern den Zugang zum Kurs ermöglichen

- 1. Kurs durch Anklicken in der Leiste auswählen.
- 2. Durch Klicken auf das Zahnrad öffnet sich ein Menü, hier Mehr... anklicken.

| Mathe 10b Gögelein | <ul> <li>Firstellungen bearbeiten</li> </ul>                                                        |
|--------------------|----------------------------------------------------------------------------------------------------|
|                    |                                                                                                    |
| nkündigungen       | <ul> <li>Kursabschluss</li> <li>Filter</li> <li>Setup für Bewertungen</li> <li>Sicherung</li> </ul> |
| Thema 1            | J Wiederherstellen<br>J Import<br>↓ ← Zurücksetzen                                                  |
| Thema 2            | Mehr                                                                                                |
| Thema 3            |                                                                                                    |
| Thema 4            |                                                                                                    |

3. Klicken auf "Nutzer/innen"

| Mathe 10b<br>Dashboard / Meine Kurs | Gögelein<br>se / M 10b Goe / Kurs-Administration |                                                                     |
|-------------------------------------|--------------------------------------------------|---------------------------------------------------------------------|
| Kurs-Adminis                        | tration                                          |                                                                     |
| Kurs-Administration                 | Nutzer/innen                                     |                                                                     |
|                                     |                                                  | Einstellungen bearbeiten<br>Bearbeiten einschalten<br>Kursabschluss |

mile a la

4. Klicken auf "Einschreibemethoden"

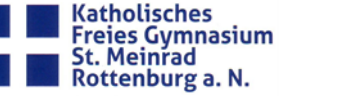

5. Unter ,Selbsteinschreibung' auf das Zahnrad klicken und bei der Option ,Selbsteinschreibung erlauben' **ja** auswahlen.

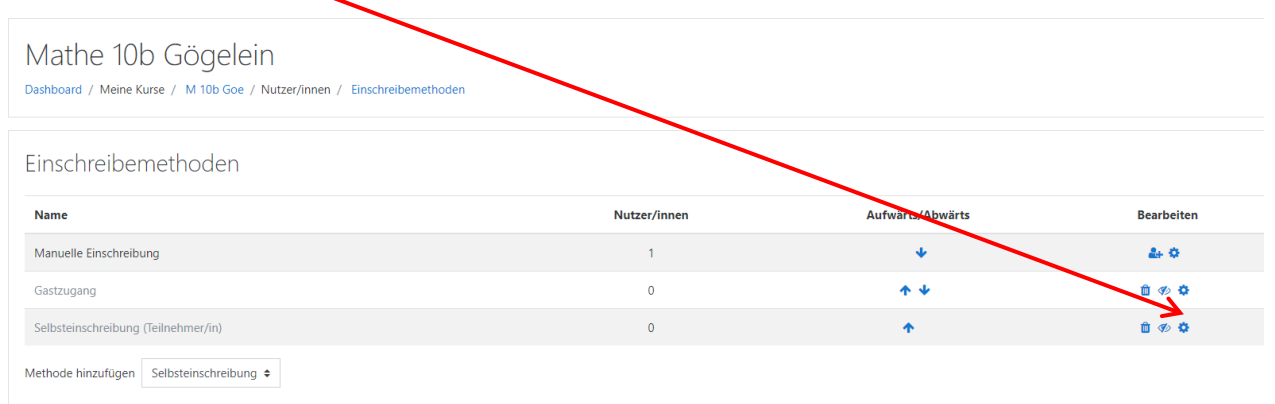

Um zu vermeiden, dass die SuS sich nach der offenen Registrierungsphase (Vorschlag: bis Dienstag Abend, 18:00) für Klassen registrieren, zu denen sie gar nicht gehören, macht es Sinn, an dieser Stelle dann einen Einschreibeschlüssel zu definieren. Sobald das Zahnrad angeklickt wurde öffnet sich eine neue Seite, so dass nur noch der Einschreibeschlüssel definiert werden muss. Somit wird gewährleistet, dass keine SuS anderer Klassen sich nachträglich einschreiben.

Durch Klicken wird die Texteingabe aktiviert, diese wird mit der Entertaste bestätigt. Durch Klicken auf das Auge kann der Einschreibeschlüssel im Klartext sichtbar gemacht und nochmals überprüft werden.

Jetzt ans Seitenende scrollen und durch Klick auf "Änderungen speichern" diesen Schlüssel aktivieren.

| Mathe 10b Gögelein<br>Dashboard / Meine Kurse / M 10b Goe |   |                               |
|-----------------------------------------------------------|---|-------------------------------|
| Selbsteinschreibung                                       |   |                               |
| <ul> <li>Selbsteinschreibung</li> </ul>                   |   |                               |
| Eigene Bezeichnung vergeben                               |   |                               |
| Existierende Einschreibungen erlauben                     | 0 | Nein 🗢                        |
| Selbsteinschreibung erlauben                              | 0 | Ja 🗢                          |
| Einschreibeschlüssel                                      | 0 | Anklicken zur Texteingabe 🖋 👁 |
| Einschreibeschlüssel für Gruppen                          | 0 | Nein 🗢                        |
| Rolle im Kurs                                             |   | Teilnehmer/in 🗢               |
|                                                           |   |                               |

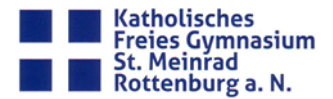

6. Nun landet man wieder bei dieser Ansicht:

| Einschreibemethoden |  |
|---------------------|--|
|---------------------|--|

| Name                                | Nutzer/innen | Aufwärts/Abwärts | Bearbeiten   |
|-------------------------------------|--------------|------------------|--------------|
| Manuelle Einschreibung              | 1            | ¥                | <b>2</b> + O |
| Gastzugang                          | 0            | <b>↑ ↓</b>       | û 🕫 🗘        |
| Selbsteinschreibung (Teilnehmer/in) | 0            | <b>^</b>         | * *          |
| Methode hinzufügen Auswählen 🗢      |              |                  |              |

Die Selbsteinschreibung muss noch durch Klicken auf das "Auge" in der Zeile "Selbsteinschreibung (Teilnehmer/in)" aktiviert werden. Nun können sich die SuS mithilfe des Einschreibeschlüssels oder ggf. ohne Schlüssel, falls keiner definiert wurde, im Kurs registrieren.

7. Falls nun (nach Dienstag Abend) noch SuS im Kurs fehlen, können diese über ,Manuelle Einschreibung' vom Lehrer hinzugefügt werden. Dazu einfach die ersten Buchstaben des Vornamens eingeben und zum Kurs hinzufügen. Dort findet man nur die SuS, die sich bereits einmalig im Moodle-Portal angemeldet haben.

| Einschreibemethoden                 |              |                  |            |
|-------------------------------------|--------------|------------------|------------|
| Name                                | Nutzer/innen | Aufwärts/Abwärts | Bearbeiten |
| Manuelle Einschreibung              | 1            | ¥                | 2+ O       |
| Gastzugang                          | 0            | <b>↑ ↓</b>       | û 🕫 🌣      |
| Selbsteinschreibung (Teilnehmer/in) | 0            | <b>↑</b>         | û 🕫 🌣      |
| Methode hinzufügen Auswählen +      |              |                  |            |

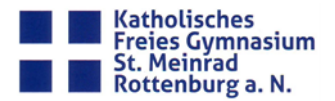

### Arbeitsmaterialien hochladen:

- 1. Gewünschten Kurs durch Anklicken in der Leiste auswählen.
- 2. Durch Klicken auf das Zahnrad öffnet sich ein Menü, hier "Bearbeiten einschalten" anklicken.

| Mathe 10b Gögelein<br>Dashboard / Meine Kurse / M 10b Goe | 🔹 –                                                                                                 |
|-----------------------------------------------------------|----------------------------------------------------------------------------------------------------|
|                                                           | Bearbeiten einschalten                                                                              |
| R Ankundigungen                                           | <ul> <li>Kursabschluss</li> <li>Filter</li> <li>Setup für Bewertungen</li> <li>Sicherung</li> </ul> |
| Thema 1                                                   | Ĵ Wiedenherstellen<br>Ĵ Import<br>€ Zurucksetzen                                                    |
| Thema 2                                                   | • Mehr                                                                                              |
| Thema 3                                                   |                                                                                                    |
| Thema 4                                                   |                                                                                                    |

 Die Ansicht verändert sich und nun können Materialien entweder durch "drag&drop" (einfachen hineinziehen der Dateien) oder durch Klicken auf "+Material oder Aktivität anlegen" zum gewünschten Thema hinzugefügt werden. Genauere Strukturierungen (Datei, Link,...) werden bereits durch Moodle vorgegeben.

| 🕂 🖷 Ankündigungen 🖋 | Bearbeiten ▼<br>Bearbeiten ▼                                           |
|---------------------|------------------------------------------------------------------------|
| ✤ Thema 1           | Bearbeiten 👻<br>+ Material oder Aktivität anlegen                      |
| ✤ Thema 2           | Bearbeiten 👻<br>+ Material oder Aktivität anlegen                      |
| 🛧 Thema 3 🌶         | Bearbeiten 👻<br>+ Material oder Aktivität anlegen                      |
| ↔ Thema 4 🖌         | Bearbeiten +<br>+ Material oder Aktivität anlegen<br>+ Them hinzufügen |

Die Themen könnt ihr durch Klick auf den Stift umbenennen. Unter "Bearbeiten" können Themen auch für Schüler unsichtbar gemacht (verborgen) werden. So kann Material übersichtlich strukturiert werden.

Es gibt auch die Möglichkeit einen Chat oder ein Forum zu einem Thema hinzuzufügen. Hierbei ist noch nicht erprobt welches sich als Kommunikationskanal mit den SuS am besten eignet.

Unter "+Material oder Aktivität anlegen - BigBlueButton" kann eine Videokonferenz hinzugefügt werden. Dieser kann beispielsweise für Inputs von Lehrerseite genutzt werden.